# **HOW DO I:** ADD A LICENSEE ENTITY TO MY ACCOUNT?

## Click the 'Go to Add Entity' button from your SBS for Organizations Home Page

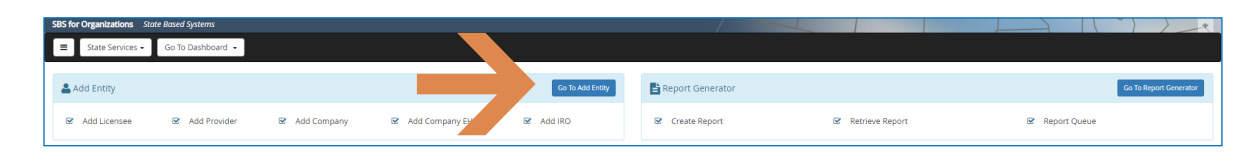

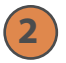

1

# Select 'Licensee' from the Type drop down and input required fields

Complete either the left column of fields or the right column of fields. Click 'Add to Cart.' Add multiple licensees to your cart if you wish to upload several entities at one time. Click 'Next.'

| E State Services -       | Go To Dashboard 👻   |     |                                   |            |            |      |       |                 |  |  |  |  |  |  |
|--------------------------|---------------------|-----|-----------------------------------|------------|------------|------|-------|-----------------|--|--|--|--|--|--|
| 1 Application / 2 Review | / 3 Payment Details |     |                                   |            |            |      |       |                 |  |  |  |  |  |  |
| ADD ENTITY CART          |                     |     |                                   |            |            |      |       |                 |  |  |  |  |  |  |
| Type:<br>Licensee        | Type:<br>License v  |     |                                   |            |            |      |       |                 |  |  |  |  |  |  |
| Licensee                 |                     |     |                                   |            |            |      |       | *               |  |  |  |  |  |  |
| * National Producer      | Number (NPN):       |     | Leense Number:                    |            |            |      |       |                 |  |  |  |  |  |  |
| * Entity Type:           |                     |     | * Entity Type:                    |            |            |      |       |                 |  |  |  |  |  |  |
| Individual v             |                     |     |                                   |            | Individual |      |       |                 |  |  |  |  |  |  |
| * Last Four Digits of    | SN (SSN4):          |     | * Last Four Digits of SSN (SSN4): |            |            |      |       |                 |  |  |  |  |  |  |
|                          |                     |     |                                   |            |            |      |       |                 |  |  |  |  |  |  |
|                          |                     |     |                                   | Select One |            |      |       |                 |  |  |  |  |  |  |
|                          |                     |     |                                   |            |            |      |       |                 |  |  |  |  |  |  |
| Add Entity Cart          |                     |     | Add to C                          | Cart Reset |            |      |       |                 |  |  |  |  |  |  |
| Add Entity Care          |                     |     |                                   |            |            |      |       | *               |  |  |  |  |  |  |
| Туре                     | Name                | NPN | Last 4 Digits of SSN              |            | CoCode     | FEIN | Count | Fees            |  |  |  |  |  |  |
|                          |                     |     |                                   |            |            |      | Тс    | tal Fees \$0.00 |  |  |  |  |  |  |
|                          |                     |     |                                   |            |            |      |       |                 |  |  |  |  |  |  |
| Previous Next F          | Cancel              |     |                                   |            |            |      |       |                 |  |  |  |  |  |  |

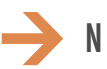

NEED HELP? CONTACT THE SBS HELP DESK • SBSHELP@NAIC.ORG • 816-783-8990

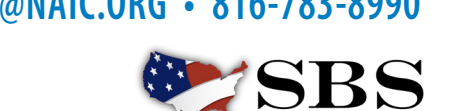

NAIC NATIONAL ASSOCIATION OF INSURANCE COMMISSIONERS

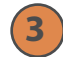

#### Add payment information

Complete payment details. The fee for adding licensees to your account is \$5.95 per licensee, per jurisdiction, per year. Click 'Next.'

| State Based Systems                                                          |                          |  |  |  |  |  |
|------------------------------------------------------------------------------|--------------------------|--|--|--|--|--|
|                                                                              |                          |  |  |  |  |  |
|                                                                              |                          |  |  |  |  |  |
| 1 Application / 2 Review / 3 Payment Details / 4 Process Payment / 5 Receipt |                          |  |  |  |  |  |
| Payment Details                                                              |                          |  |  |  |  |  |
| * Card Holder First Name:                                                    | * Card Holder Last Name: |  |  |  |  |  |
|                                                                              |                          |  |  |  |  |  |
| * Billing Street Name:                                                       | * Billing City:          |  |  |  |  |  |
| ]                                                                            |                          |  |  |  |  |  |
| * Billing State:                                                             | * Billing Country:       |  |  |  |  |  |
| Select One                                                                   | Conada                   |  |  |  |  |  |
| * Billing ZIP Code:                                                          | * E-mail:                |  |  |  |  |  |
|                                                                              |                          |  |  |  |  |  |
| * Amount:                                                                    | * Phone Number:          |  |  |  |  |  |
| \$5.95                                                                       |                          |  |  |  |  |  |
|                                                                              |                          |  |  |  |  |  |
| Previous Next Finish Cancel                                                  |                          |  |  |  |  |  |

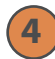

### Preview receipt screen

The reciept screen provides payment confirmation and a summary of the transaction including a transaction number for future reference. Once 'Finish' is selected, the user is taken to their Licensee Dashboard where you can see the licensees just added to the account.

| State Based Systems                                                                                                    |       |                    |                         |              |  |                     |  |  |  |  |  |  |
|----------------------------------------------------------------------------------------------------|-------|--------------------|-------------------------|--------------|--|---------------------|--|--|--|--|--|--|
| E State Services  G To Dushboard                                                                                                    |       |                    |                         |              |  |                     |  |  |  |  |  |  |
|                                                                                                    |       |                    |                         |              |  |                     |  |  |  |  |  |  |
| 1 Application / 2 Review / 3 Payment Details / 4 Process Payment / 5 Receipt                                                                         |       |                    |                         |              |  |                     |  |  |  |  |  |  |
|                                                                                                    |       |                    |                         |              |  |                     |  |  |  |  |  |  |
| This action will add the new entities you selected to your Managed account, click "Finish" to continue or click "Cancel" to return to the home page. |       |                    |                         |              |  |                     |  |  |  |  |  |  |
| O Your Transaction Number is: 6923990644 Total Transaction Fees Paid: \$5.95 Transaction Date: 01/08/2016                                            |       |                    |                         |              |  |                     |  |  |  |  |  |  |
| Billing Information                                                                                                    |       |                    |                         |              |  |                     |  |  |  |  |  |  |
| Name:                                                                                                    | Paym  | ent Method:        | Amount:                 |              |  |                     |  |  |  |  |  |  |
| Example Name                                                                                                    | AUTH  | ORIZATION          | \$5.95                  |              |  |                     |  |  |  |  |  |  |
| Address:                                                                                                    | Autho | vization Number:   | Payment Transaction ID: |              |  |                     |  |  |  |  |  |  |
| 1100 Walnut Street Kansas City, Missouri, 64108                                                                                                    | 69239 | 990644             | 6923990644              |              |  |                     |  |  |  |  |  |  |
| Transaction Type:                                                                                                    | Trans | action Date:       | Phone Number:           |              |  |                     |  |  |  |  |  |  |
| Add Entity                                                                                                    | 01/08 | //2016             |                         | 810-183-8990 |  |                     |  |  |  |  |  |  |
| License                                                                                                    |       |                    |                         |              |  |                     |  |  |  |  |  |  |
| Jurisdiction NPN                                                                                                    |       | FEIN Licensee Name |                         |              |  |                     |  |  |  |  |  |  |
| Delaware                                                                                                    |       | Example Name       |                         |              |  |                     |  |  |  |  |  |  |
|                                                                                                    |       |                    |                         |              |  | Grand Total: \$5.95 |  |  |  |  |  |  |
|                                                                                                    |       |                    |                         |              |  |                     |  |  |  |  |  |  |
| and the second second                                                                                                    |       |                    |                         |              |  |                     |  |  |  |  |  |  |
|                                                                                                    |       |                    |                         |              |  |                     |  |  |  |  |  |  |
| NAC CONTRACTOR A LANCAS ELECTRIC DE ALTRE                                                                                                    |       |                    |                         |              |  |                     |  |  |  |  |  |  |

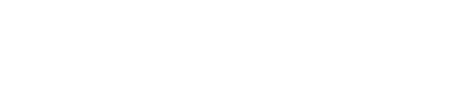

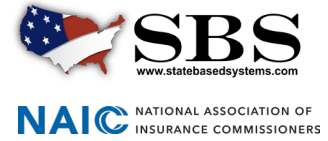